# Instruction to Reset Password and Login to PPIS Website

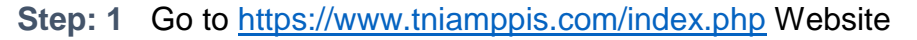

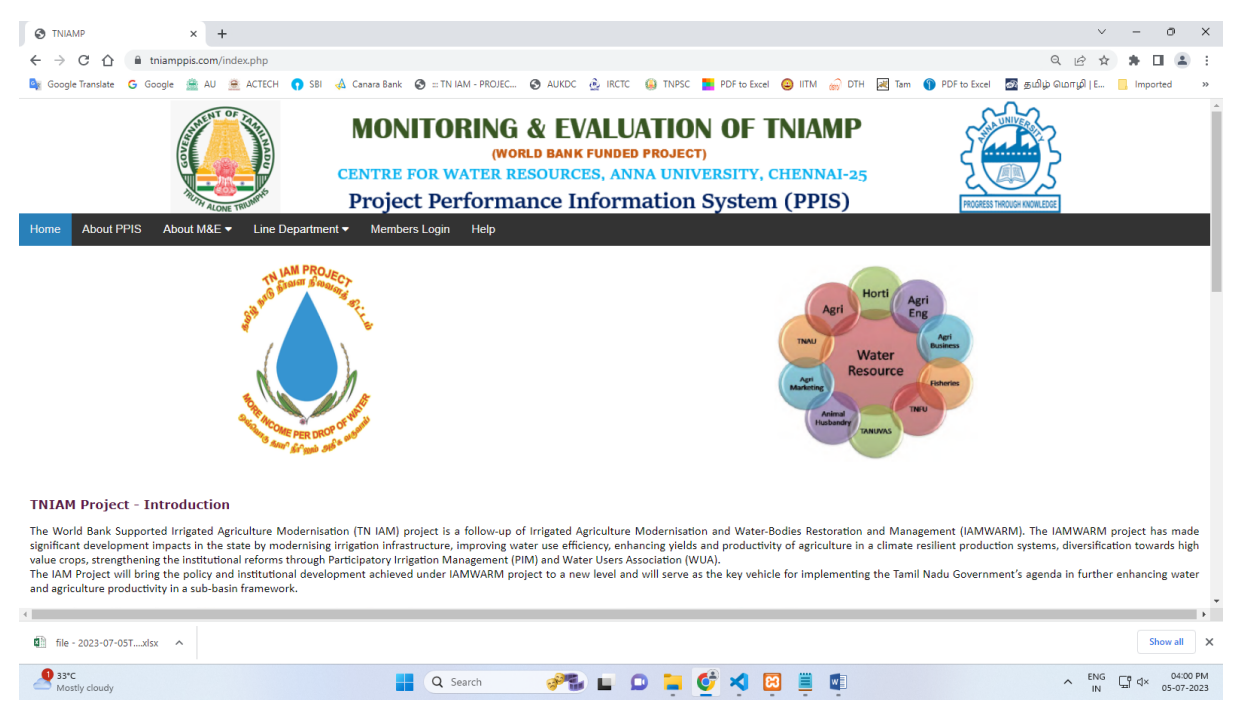

#### Step: 2 Click Member Login Menu

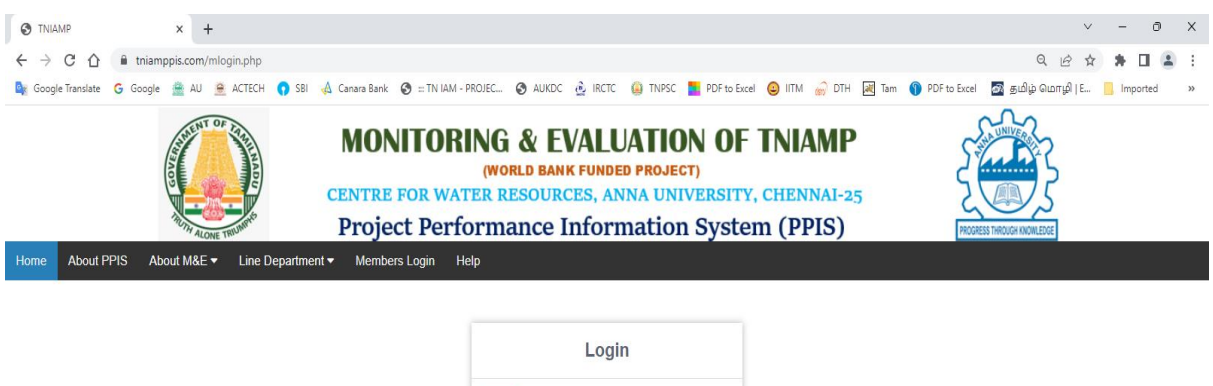

|   | Login                             |
|---|-----------------------------------|
| 4 | UserID                            |
| ۵ | Password                          |
|   | Click here to reset your password |
|   | Login                             |

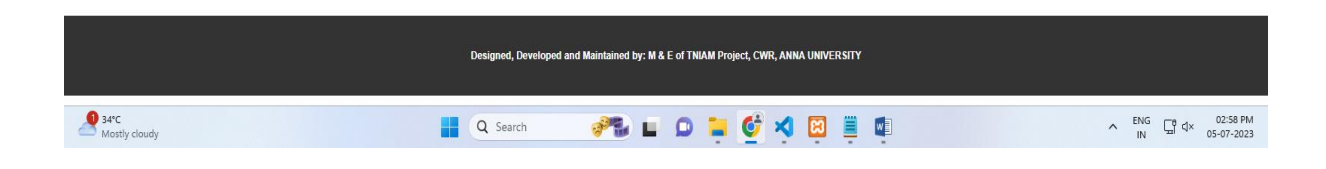

# Step: 3 To reset Your Password <u>Click here to reset your password</u> link in login

| screen                                         |                                                                                                    |                                                |
|------------------------------------------------|----------------------------------------------------------------------------------------------------|------------------------------------------------|
| TN IAMP - PPIS × +                             |                                                                                                    | ∨ – 0 X                                        |
| ← → C ☆ ● thiamppis.com/createpassword.php     |                                                                                                    | < ৫ ☆ ★ □ ≗ :                                  |
| 🔩 Google Translate 🔓 Google 🏯 AU 🤶 ACTECH 🌎 SE | 81 📣 Canara Bank 📀 ::: TN IAM - PROJEC 📀 AUKDC 🎍 IRCTC 🊇 TNPSC 🧮 PDF to Excel 🤤 IITM 🍙 DTH 🛃 Tam                                                                             | 🌗 PDF to Excel 🛛 தமிழ் மொழி   E 📙 Imported 🛛 » |
| ALONE TRANSPORT                                | MONITORING & EVALUATION OF TNIAMP<br>(WORLD BANK FUNDED PROJECT)<br>CENTRE FOR WATER RESOURCES, ANNA UNIVERSITY, CHENNAI-25<br>Project Performance Information System (PPIS) | PRODEEST THROUGH KNOHLEGE                      |
| Create Password                                |                                                                                                    |                                                |
| UserID                                         |                                                                                                    |                                                |
| Password                                       |                                                                                                    |                                                |
| Password                                       |                                                                                                    |                                                |
| Confirm Password                               |                                                                                                    |                                                |
| ConfirmPassword                                |                                                                                                    |                                                |
| Create Password                                | Back                                                                                                    |                                                |
|                                                |                                                                                                    |                                                |
|                                                | Designed, Developed and Maintained by: M & E of TNIAM Project, CWR, ANNA UNIVERSITY                                                                                          |                                                |
|                                                |                                                                                                    |                                                |
| Mostly cloudy                                  | 📕 Q Search 🥔 🖬 📭 🍹 🔮 💐 🖾 🗮 📭                                                                                                    | NG G                                           |
|                                                |                                                                                                    |                                                |

- Step: 4 I. Type your User ID
  - II. Type new Password
  - III. Type Confirm Password
- Step: 5 Click Create Password Button to save

Step: 6 Go to Login screen and Type your User ID and Password

| S TNIAMP               | x +                                                                                                    | - 0        | ×            |
|------------------------|----------------------------------------------------------------------------------------------------|------------|--------------|
| ← → C ☆ 🔒 t            | mppis.com/mlogin.php Q ピ 兌                                                                                                    | * 🖬 🛎      | 1            |
| 🔯 Google Translate 🛛 G | ie 🚊 AU 🚊 ACTECH 🌎 S81 👍 Canaras Bank 🤣 =: TN IAM - PROJEC 🚱 AUKDC 🔥 IRCTC 🚯 TNPSC 🎽 PDF to Excel 🥯 IITM 🌧 DTH 🛃 Tam 🌒 PDF to Excel                                         | Imported   | >>           |
|                        | MONITORING & EVALUATION OF TNIAMP<br>WORLD BANK FUNDED PROJECTI<br>CENTRE FOR WATER RESOURCES, ANNA UNIVERSITY, CHENNAI-25<br>Project Performance Information System (PPIS) |            |              |
| Home About PPIS        | Nout M&E ▼ Line Department ▼ Members Login Help                                                                                                    |            |              |
|                        | Login UserID Password Click here to reset your nassword Login                                                                                                    |            |              |
|                        | Designed, Developed and Maintained by: M & E of THIAM Project, CWR, ANNA UNIVERSITY                                                                                         |            |              |
| 34*C<br>Mostly cloudy  | 📲 🔍 Search 🛛 🥐 🖬 💷 🎯 🐂 🚺 👘 🔷 ENG                                                                                                    | Gt d× 02:5 | 8 PM<br>2023 |

## Instruction to Enter Monthly Progress Report Data Entry

Step: 1 Go to Line Department Activities Dropdown Menu and click Data Entry

### option in Monthly Progress Report

|                                                                                                    | WITORING &<br>(WORLD E<br>RE FOR WATER RESOL | EVALUATION<br>BANK FUNDED PROJECT)<br>URCES, ANNA UNIVE<br>e Information S | UOF TNIAMP          |  |  |  |  |  |
|----------------------------------------------------------------------------------------------------|----------------------------------------------|----------------------------------------------------------------------------|---------------------|--|--|--|--|--|
| Home Project Documents • M&E Reports • CWR M&E Activities •                                                                                                    | Line Departments Activities -                | Tank Details ▼ Map ▼                                                       | Contact ▼ Help ▼    |  |  |  |  |  |
| Introduction about TNIAM Project       Monthly Progress Report       Historic Data Upload         Data Entry       Download Historic Data       Download Historic Data         reforms through Participatory Irrigation Management (PIM) and Water Users As implementing the Tamil Nadu Government agenda in further enhancing water and The project will also rehabilitate high-priority tank irrigation systems in 65 sub base       Data Entry       Download Historic Data         Upload Historic Data       Upload Historic Data       Upload Historic Data       New Reports         Una Entry Status       Upload Historic Data Report       Upload Historic Data       New Historic Data         The fire major areas of focus under this project area:       Upload Historic Data Report       New Historic Data Report       New Historic Data Report         • Innovoed firingtion infrastructure       • Crop diversification through high value crops       • Crop diversification through high value crops       • Crop diversification through high value crops       • Crop diversification through high value crops       • Crop diversification through high value crops       • Crop diversification through high value crops       • Crop diversification through high value crops       • Crop diversification through high value crops       • Crop diversification through high value crops       • Crop diversification through high value crops       • Crop diversification through high value crops       • Crop diversification through high value crops       • Crop Misent Fired Hight Projecret Project Will Hight Project Project Will |                                              |                                                                            |                     |  |  |  |  |  |
| Project Beneficiaries         The main beneficiaries of the project are farmers, water users associations, farmer producer organisations and agribusiness entrepreneurs. The project will actively promote gender inclusion and women participation in all key project interventions. The project bigeting to reach out to 5 Lakh farmers in which 2.25 Lakhs will be women.         Project Objectives         To enhance productivity and climate resilience of irrigated agriculture, improve water management and increase market opportunities for farmers and agro-entrepreneurs in selected sub-basin areas of Tamil Nadu.         Project Scope and Area         The project will cover rehabilitation of about 4778 tanks in 66 sub basins. The total command area to be covered will be 5, 43,000 hectares.         Project components                                                                                                    |                                              |                                                                            |                     |  |  |  |  |  |
|                                                                                                    | Designed, Developed and Main                 | tained by: M & E of TNIAM Project, CV                                      | WR, ANNA UNIVERSITY |  |  |  |  |  |

## Step: 2 Click concern Department / University Link for entering the data

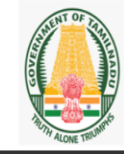

MONITORING & EVALUATION OF TNIAMP (World Bank funded project) Centre for water resources, Anna University, Chennai-25

 Project Performance Information System (PPIS)

 Home
 Project Documents • M&E Reports • CWR M&E Activities • Line Departments Activities • Tank Details • Map • Contact • Help • @Logout

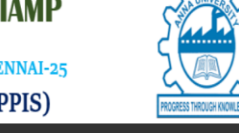

 Progress Report Data Entry Form

 Departments

 Water Resources Department (WRD)
 Agriculture Department

 Horticulture Department
 Agricultural Engineering Department (AED)

 Agricultural Marketing and Agribusiness Department (AMAB)
 Animal Husbandry Department (AHD)

 Fisheries Department
 Environmental Safeguards
 Social Safeguards

 Universities
 Social Safeguards
 Social Safeguards

 Tamil Nadu Agricultural University (TNAU)
 Tamil Nadu Veterinary and Animal Sciences University (TANUVAS)

 Tamil Nadu Fisheries University (TNFU)
 Tamil Nadu Veterinary and Animal Sciences University (TANUVAS)

 Status of Monthly Progress Report Data entered by Line Departments / University
 University

| Water Resources<br>Department (WRD)<br>302 | Agriculture<br>Department<br>2 | Horticulture<br>Department<br>432 | Agricultural<br>Engineering<br>Department (AED)<br>126 | Agricultural Marketing<br>and Agribusiness<br>Department (AMAB)<br>13 | Animal Husbandry<br>Department (AHD)<br>9 | Fisheries Department<br>6 | Environmental and<br>Social Safeguards<br>358 | Tamil Nadu<br>Agricultural University<br>(TNAU)<br>5 | Tamil Nadu Veterinary<br>and Animal Sciences<br>University (TANUVAS)<br>170 | Tamil Nadu Fisheries<br>University (TNFU)<br>6 |
|--------------------------------------------|--------------------------------|-----------------------------------|--------------------------------------------------------|-----------------------------------------------------------------------|-------------------------------------------|---------------------------|-----------------------------------------------|------------------------------------------------------|-----------------------------------------------------------------------------|------------------------------------------------|
|                                            |                                |                                   |                                                        |                                                                       |                                           |                           |                                               |                                                      |                                                                             |                                                |
|                                            |                                |                                   | Designed,                                              | Developed and Maintair                                                | ied by: M & E of TNIAM                    | Project, CWR, ANNA UN     | VIVERSITY                                     |                                                      |                                                                             |                                                |

**Step: 3** Select Phase, Sub basin, District, Block, Village, Month and Year then type your data then Click submit button to save Data

| Home Project Documents • M&E Reports • CWR | MONITORING &<br>(worl)<br>CENTRE FOR WATER RES<br>Project Performan<br>M&E Activities • Line Departments A | <b>EVALUATION OF</b><br>D BANK FUNDED PROJECT)<br>OURCES, ANNA UNIVERSITY,<br>ICE Information System<br>Ctivities Tank Details Map | TNIAMP<br>, CHENNAI-25<br>m (PPIS)<br>Contact V Logout |                                   |  |  |  |  |
|--------------------------------------------|----------------------------------------------------------------------------------------------------|----------------------------------------------------------------------------------------------------|--------------------------------------------------------|-----------------------------------|--|--|--|--|
| Go Back                                    | Agricultu<br><u>Constru</u>                                                                                | Iral Engineering Department                                                                                                    | t                                                      | Set Target                        |  |  |  |  |
| Phase                                      | Select Phase                                                                                               | Month                                                                                                    | Select Month                                           | <b>~</b>                          |  |  |  |  |
| Subbasin                                   | Select Subbasin V                                                                                          | Year                                                                                                    | Select Year                                            | v                                 |  |  |  |  |
| District                                   | -Select District V                                                                                         |                                                                                                    |                                                        |                                   |  |  |  |  |
| Block                                      | -Select Block V                                                                                            |                                                                                                    |                                                        |                                   |  |  |  |  |
| Village                                    | Select Village                                                                                             |                                                                                                    |                                                        |                                   |  |  |  |  |
|                                            | Target for the Year                                                                                        | Achievement - Previous Month                                                                                                    | Achievement - During this Month                        | Total Achievement upto this Month |  |  |  |  |
| Physical in Nos                            | Physical Target                                                                                            | Previous Month                                                                                                    | During this Month                                      | Total Achievement                 |  |  |  |  |
| Financial in Lakhs                         | Financial Target                                                                                           | Previous Month                                                                                                    | During this Month                                      | Total Achievement                 |  |  |  |  |
| Remarks                                    | Remarks                                                                                                    |                                                                                                    |                                                        |                                   |  |  |  |  |
|                                            |                                                                                                    |                                                                                                    |                                                        |                                   |  |  |  |  |
|                                            |                                                                                                    | Submit Back                                                                                                    |                                                        |                                   |  |  |  |  |
|                                            | Designed, Developed and Maintained by: M & E of TNIAM Project, CWR, ANNA UNIVERSITY                        |                                                                                                    |                                                        |                                   |  |  |  |  |

Step: 4 Click View & Modify Button to View, Edit and Delete data with filter option

(Select Year & Month, Phase, Sub basin, District and Block)

| (WORLD BANK FUNDED PROJECT)<br>CENTRE FOR WATER RESOURCES, ANNA UNIVERSITY, CHENNAI-25<br>Project Performance Information System (PPIS) |                          |                    |                                            |                   |                                        |                              |                           |  |  |  |  |
|----------------------------------------------------------------------------------------------------|--------------------------|--------------------|--------------------------------------------|-------------------|----------------------------------------|------------------------------|---------------------------|--|--|--|--|
| Project Documents 👻                                                                                                    | M&E Reports <del>-</del> | CWR M&E Activities | <ul> <li>Line Departments Activ</li> </ul> | ities 👻 Tank Deta | ails ▼ Map ▼ Contact ▼ Help ▼          | €+Logout                     |                           |  |  |  |  |
| Go Rus      Create Record     Agricultural Engineering Department - Construction of Farm Pond - Progress Report                         |                          |                    |                                            |                   |                                        |                              |                           |  |  |  |  |
| Total number of Reco                                                                                                    | ords:23                  |                    |                                            | Select Yea        | r & Month 🐱 Select Phase 🐱 Select Subt | asin 👻 Select District 👻 Sel | lect Block 🗸 Search Reset |  |  |  |  |
|                                                                                                    | Action                   |                    | Year & Month                               | Phase             | Subbasin                               | District                     | Block                     |  |  |  |  |
| View                                                                                                    | Edit                     | Delete             | 2024-02                                    | Phase II          | Agaramaru                              | Tiruvannamalai               | Pudupalayam               |  |  |  |  |
| View                                                                                                    | Edit                     | Delete             | 2024-01                                    | Phase II          | Lower Pennaiyar                        | Viluppuram                   | Chinnasalem               |  |  |  |  |
| View                                                                                                    | Edit                     | Delete             | 2024-01                                    | Phase II          | Lower Coleroon                         | Cuddalore                    | Keerapalayam              |  |  |  |  |
| View                                                                                                    | Edit                     | Delete             | 2024-01                                    | Phase II          | Lower Coleroon                         | Cuddalore                    | Keerapalayam              |  |  |  |  |
| View                                                                                                    | Edit                     | Delete             | 2024-01                                    | Phase II          | Ayiaar                                 | Tiruchirappalli              | Musiri                    |  |  |  |  |
| View                                                                                                    | Edit                     | Delete             | 2024-01                                    | Phase I           | Lower Tamiraparani                     | Tirunelveli                  | Nanguneri                 |  |  |  |  |
| View                                                                                                    | Edit                     | Doleto             | 2024-01                                    | Phase II          | Nandhiyar                              | Vellore                      | Anaicut                   |  |  |  |  |
| View                                                                                                    | Edit                     | Delete             | 2024-01                                    | Phase III         | Chinnar_Cauvery                        | Dharmapuri                   | Karimangalam              |  |  |  |  |
| View                                                                                                    | Edik                     | Delete             | 2024-01                                    | Phase I           | Cauvery Delta                          | Thiruvarur                   | Thiruthuraipoondi         |  |  |  |  |
| View                                                                                                    | Edit                     | Delete             | 2024-02                                    | Phase II          | Pungar                                 | Tiruchirappalli              | Manikandam                |  |  |  |  |
| View                                                                                                    | Edit                     | Doloto             | 2024-01                                    | Phase II          | Nandiyar_Kulaiyar                      | Ariyalur                     | Thirumanur                |  |  |  |  |
| View                                                                                                    | Edit                     | Delete             | 2023-06                                    | Phase I           | Manjalar                               | Dindigul                     | Batlagundu                |  |  |  |  |
| View                                                                                                    | Edit                     | Delete             | 2023-02                                    | Phase I           | Lower Bhavani                          | Erode                        | Erode                     |  |  |  |  |
| View                                                                                                    | Edit                     | Delete             | 2023-05                                    | Phase III         | Gummidipoondi                          | Thiruvallur                  | Ellapuram                 |  |  |  |  |
| View                                                                                                    | Edit                     | Doloto             | 2023-07                                    | Phase III         | Manimukdhanadhi                        | Cuddalore                    | Nallur                    |  |  |  |  |
| View                                                                                                    | Edit                     | Delete             | 2023-08                                    | Phase IV          | Cauvery Delta                          | Thiruvarur                   | Muthupettai               |  |  |  |  |
| View                                                                                                    | Edit                     | Delete             | 2023-02                                    | Phase III         | Manimukdhanadhi                        | Kallakkurichi                | Sankarapuram              |  |  |  |  |
| View                                                                                                    | Edit                     | Delete             | 2023-07                                    | Phase IV          | Ponnai                                 | Ranipet                      | Walajah                   |  |  |  |  |
| View                                                                                                    | Edit                     | Doloto             | 2023-08                                    | Phase IV          | Lower Vaigai                           | Ramanathapuram               | Paramakudi                |  |  |  |  |
| View                                                                                                    | Edit                     | Delete             | 2023-10                                    | Phase I           | Lower Palar                            | Kanchipuram                  | Kunrathur                 |  |  |  |  |
| View                                                                                                    | Edit                     | Delete             | 2023-02                                    | Phase II          | Pambar                                 | Ramanathapuram               | Thiruvadanai              |  |  |  |  |
| View                                                                                                    | Edit                     | Delete             | 2023-04                                    | Phase II          | Nandhiyar                              | Thiruvallur                  | Pallipattu                |  |  |  |  |
| Manu                                                                                                    | Edit                     | Delete             | 2023-05                                    | Dhase III         | Manimukrthanadhi                       | Kellakterrieki               | Dishiyandiyam             |  |  |  |  |

Step: 5 Go to Line Department Dropdown Menu and click View Reports option in

Monthly Progress Report to download the Report

|                                            |                                | MONITORING & EVALUATION OF TNIAMP<br>(WORLD BANK FUNDED PROJECT)<br>CENTRE FOR WATER RESOURCES, ANNA UNIVERSITY, CHENNAI-25<br>Project Performance Information System (PPIS) |                                               |                                                                                          |                            |                                 |                       |                                               |                                                      |                                                                             |                                                |
|--------------------------------------------|--------------------------------|----------------------------------------------------------------------------------------------------|-----------------------------------------------|------------------------------------------------------------------------------------------|----------------------------|---------------------------------|-----------------------|-----------------------------------------------|------------------------------------------------------|-----------------------------------------------------------------------------|------------------------------------------------|
| Home Project Document                      | s▼ M&ERe                       | eports  CWR M&E #                                                                                                    | Activities 🔹 I                                | Line Departments Activities -                                                            | Tank Deta                  | ails 🔹 Map 🕶                    | Contact -             | Help 🔹 🕒 Logout                               |                                                      |                                                                             |                                                |
|                                            |                                |                                                                                                    | м                                             | onthly Progress Report                                                                   | Historic Da                | ata Upload                      |                       |                                               |                                                      |                                                                             |                                                |
|                                            |                                | Water                                                                                                    | Resources D                                   | Data Entry                                                                               | Download<br>Format         | Historic Data                   | Ag                    | griculture Department                         |                                                      |                                                                             |                                                |
|                                            |                                |                                                                                                    | Horticulture [                                | Data Entry Status                                                                        | Upload Hi                  | storic Data<br>pric Data Report | Agricultural          | Engineering Departmer                         | nt (AED)                                             |                                                                             |                                                |
|                                            |                                | Agricultural Marke                                                                                                    | ting and Agribu                               | siness Department (AMAB)                                                                 |                            | -                               | Animal H              | usbandry Department (                         | AHD)                                                 |                                                                             |                                                |
|                                            |                                |                                                                                                    | Fisheries Depa                                | artment                                                                                  |                            | Enviror                         | imental Safeguard     | ds                                            | Social Safeguards                                    |                                                                             |                                                |
|                                            |                                |                                                                                                    |                                               |                                                                                          | Univer                     | rsities                         |                       |                                               |                                                      |                                                                             |                                                |
|                                            |                                | Tamil Nac                                                                                                    | du Agricultural l                             | University (TNAU)                                                                        |                            | Tamil                           | Nadu Veterinary a     | nd Animal Sciences Un                         | iversity (TANUVAS)                                   |                                                                             |                                                |
|                                            |                                | Tamil N                                                                                                    | adu Fisheries U                               | Iniversity (TNFU)                                                                        |                            |                                 |                       |                                               |                                                      |                                                                             |                                                |
|                                            |                                |                                                                                                    | Stat                                          | tus of Monthly Progress Rej                                                              | port Data er               | ntered by Line (                | Departments /         | Universities                                  |                                                      |                                                                             |                                                |
| Water Resources<br>Department (WRD)<br>301 | Agriculture<br>lepartment<br>3 | Horticulture<br>Department<br>156                                                                                                    | Agricultur<br>Engineeri<br>Department (<br>23 | ral<br>ng<br>(AED) Agricultural Marketing<br>and Agribusiness<br>Department (AMAB)<br>54 | Animal Hu<br>Departme<br>8 | usbandry<br>nt (AHD)<br>}       | eries Department<br>8 | Environmental and<br>Social Safeguards<br>176 | Tamil Nadu<br>Agricultural<br>University (TNAU)<br>5 | Tamil Nadu Veterinary<br>and Animal Sciences<br>University (TANUVAS)<br>170 | Tamil Nadu Fisheries<br>University (TNFU)<br>3 |
| localhost:55960/mdouformatr.ohp            |                                |                                                                                                    | De                                            | signed, Developed and Mainta                                                             | ined by: M &               | E of TNIAM Proje                | ct, CWR, ANNA U       | INIVERSITY                                    |                                                      |                                                                             |                                                |

Step: 6 Select concern Department / University to View the Report

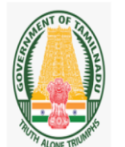

MONITORING & EVALUATION OF TNIAMP (WORLD BANK FUNDED PROJECT) CENTRE FOR WATER RESOURCES, ANNA UNIVERSITY, CHENNAI-25 Project Performance Information System (PPIS)

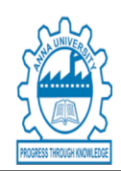

Home Project Documents • M&E Reports • CWR M&E Activities • Line Departments Activities • Tank Details • Map • Contact • Help • 🚱 ogout

| ED)               |
|-------------------|
|                   |
| Social Safeguards |
|                   |
| sity (TANUVAS)    |
|                   |
| Si                |

Designed, Developed and Maintained by: M & E of TNIAM Project, CWR, ANNA UNIVERSITY

Step: 7 Select your Phase, Sub basin, District to Filter the data and click Export Excel button to download the Report in Excel Format.

|                                                                                                    |                                                                                              | (                                                                                           |                                                                                   | CEN<br>P                                                                                         | IONI <sup>®</sup><br>NTRE FO<br>roject                               | FOR<br>OR WA<br>Perf                                 | (WORLD BAI<br>TER RESOUR                                      | VALUAT<br>NK FUNDED PRO<br>RCES, ANNA U<br>Informati                                  | ION OF T<br>JECT)<br>INIVERSITY, (<br>on System                                | TNIA<br>CHENT<br>1 (PP                                                 | MP<br>NAI-25<br>IS)                                               | PRODESS THROUGH                                                          |                                                                                                    |                                                                                                    |
|----------------------------------------------------------------------------------------------------|----------------------------------------------------------------------------------------------|---------------------------------------------------------------------------------------------|-----------------------------------------------------------------------------------|--------------------------------------------------------------------------------------------------|----------------------------------------------------------------------|------------------------------------------------------|---------------------------------------------------------------|---------------------------------------------------------------------------------------|--------------------------------------------------------------------------------|------------------------------------------------------------------------|-------------------------------------------------------------------|--------------------------------------------------------------------------|----------------------------------------------------------------------------------------------------|----------------------------------------------------------------------------------------------------|
| ome                                                                                                    | Project Docum                                                                                | ents 🔻 🛛 M8                                                                                 | E Reports 🔻                                                                       | CWR M&E Activities                                                                               | <ul> <li>Line (</li> </ul>                                           | Departme                                             | nts Activities 🔻 🛛 1                                          | ľank Details ▼ Ma                                                                     | p ▼ Contact ▼                                                                  | Help 🔻                                                                 | C+Logout                                                          |                                                                          |                                                                                                    |                                                                                                    |
| Go Back      Phase Select Phase      Subbasin Select Subbasin      District Select District      Block Select Block      Village Select Village      From Date      To Date      Search Reset      The total number of rows are: 126      Agricultural Engineering Department (AED) - Farm Pond Report |                                                                                              |                                                                                             |                                                                                   |                                                                                                  |                                                                      |                                                      |                                                               |                                                                                       |                                                                                |                                                                        |                                                                   |                                                                          |                                                                                                    |                                                                                                    |
| ne total                                                                                                    | number of rows a                                                                             | are: 126                                                                                    |                                                                                   |                                                                                                  |                                                                      | Agricul                                              | tural Engineering                                             | Department (AED                                                                       | ) - Farm Pond Rep                                                              | ort                                                                    |                                                                   |                                                                          |                                                                                                    |                                                                                                    |
| ne total<br>Phase                                                                                                    | number of rows a<br>Subbasin                                                                 | are: 126<br>District                                                                        | Block                                                                             | Village                                                                                          | Year &<br>Month                                                      | Agricul                                              | tural Engineering                                             | Department (AED<br>Physical                                                           | ) - Farm Pond Rep                                                              | ort                                                                    |                                                                   | Financial                                                                |                                                                                                    | Remarks                                                                                                    |
| e total<br>Phase                                                                                                    | number of rows a<br>Subbasin                                                                 | District                                                                                    | Block                                                                             | Village                                                                                          | Year &<br>Month                                                      | Agricul<br>Target                                    | tural Engineering<br>Achievement -<br>Previous Month          | Department (AED<br>Physical<br>Achievement -<br>During this Month                     | ) - Farm Pond Rep<br>Total Achievement<br>upto this Month                      | ort<br>Target                                                          | Achievement -<br>Previous Month                                   | Financial<br>Achievement -<br>During this Month                          | Total Achievement<br>upto this Month                                                                            | Remarks                                                                                                    |
| Phase                                                                                                    | number of rows a<br>Subbasin<br>Lower Coleroon                                               | are: 126<br>District<br>Ariyalur                                                            | Block<br>T. Palur                                                                 | Village<br>Kodalikaruppur                                                                        | Year & Month                                                         | Agricul<br>Target                                    | tural Engineering<br>Achievement -<br>Previous Month<br>1     | Department (AED<br>Physical<br>Achievement -<br>During this Month<br>0                | ) - Farm Pond Rep<br>Total Achievement<br>upto this Month                      | ort<br>Target                                                          | Achievement -<br>Previous Month<br>1.1                            | Financial<br>Achievement -<br>During this Month<br>0                     | Total Achievement<br>upto this Month<br>1.10                                                                    | Remarks                                                                                                    |
| Phase                                                                                                    | Subbasin<br>Lower Coleroon                                                                   | are: 126<br>District<br>Artyalur<br>Artyalur                                                | Block<br>T. Palur<br>T. Palur                                                     | Village<br>Kodslikaruppur<br>Kareikurichi                                                        | Year & Month 2023-12 2023-12                                         | Agricul<br>Target<br>1                               | tural Engineering<br>Achievement -<br>Previous Month<br>1     | Department (AED<br>Physical<br>Achievement -<br>During this Month<br>0<br>0           | ) - Farm Pond Rep<br>Total Achievement<br>upto this Month<br>1                 | ort<br>Target<br>1.1                                                   | Achievement -<br>Previous Month<br>1.1<br>1.1                     | Financial<br>Achievement -<br>During this Month<br>0<br>0                | Total Achievement<br>upto this Month<br>1.10<br>1.10                                                            | Remarks                                                                                                    |
| e total<br>Phase<br>Phase<br>Phase<br>Phase                                                                                                    | Subbasin<br>Subbasin<br>Lower Coleroon<br>Lower Coleroon                                     | ere: 126<br>District<br>Arlyalur<br>Arlyalur<br>Arlyalur                                    | Block<br>T. Palur<br>T. Palur<br>T. Palur                                         | Village<br>Ködsikaruppur<br>Karaiturichi<br>Uddysmatham (East)                                   | Year & Month<br>2023-12<br>2023-12<br>2023-12                        | Agricul<br>Target<br>1<br>1<br>1                     | Achievement -<br>Previous Month<br>1<br>1<br>1                | Department (AED<br>Physical<br>Achievement -<br>During this Month<br>0<br>0<br>0      | ) - Farm Pond Rep<br>Total Achievement<br>upto this Month<br>1<br>1<br>1       | ••••••••••••••••••••••••••••••••••••••                                 | Achievement -<br>Previous Month<br>1.1<br>1.1                     | Financial<br>Achievement -<br>During this Month<br>0<br>0<br>0           | Total Achievement<br>upto this Month<br>1.10<br>1.10<br>1.10                                                    | Remarks<br>Lower Colercon -Phase<br>-IV -2nd year<br>Lower Colercon -Phase<br>-IV -2nd year<br>Lower Colercon -Phase<br>-IV -2nd year                                       |
| Phase<br>Phase<br>Phase<br>Phase<br>Phase<br>Phase                                                                                                    | Subbasin<br>Subbasin<br>Lower Coleroon<br>Lower Coleroon<br>Lower Coleroon                   | ere: 126<br>District<br>Artyalur<br>Artyalur<br>Artyalur<br>Artyalur                        | Block<br>T. Palur<br>T. Palur<br>T. Palur<br>Jayamiondam                          | Village<br>Kodalkaruppur<br>Karaikurchi<br>Udayahatham (East)<br>Penyavalayam                    | Year & Month<br>2023-12<br>2023-12<br>2023-12<br>2023-02             | Agricul<br>Target<br>1<br>1<br>1<br>1                | Achievement -<br>Previous Honth<br>1<br>1<br>1<br>1           | Department (AED<br>Physical<br>Achievement -<br>During this Month<br>0<br>0<br>0      | ) - Farm Pond Rep<br>Total Ackievement<br>upto this Nenth<br>1<br>1<br>1       | Target<br>1.1<br>1.1<br>1.1<br>0.92692                                 | Achievement -<br>Previous Month<br>1.1<br>1.1<br>1.1<br>0.92992   | Financial<br>Achievement -<br>During this North<br>0<br>0<br>0<br>0      | Total Achievement<br>upto this Month<br>1.10<br>1.10<br>0.93                                                    | Remarks<br>-V-2nd year<br>-V-2nd year<br>-V-2nd year<br>-V-2nd year<br>-V-2nd year<br>Lower Coleroon -Phase<br>-V-2nd year<br>Lower Coleroon -Phase<br>-V-2nd year          |
| Phase<br>Phase<br>Phase<br>Phase<br>Phase<br>Phase<br>Phase<br>Phase<br>Phase                                                                                                    | Subbasin<br>Subbasin<br>Lower Coleroon<br>Lower Coleroon<br>Lower Coleroon<br>Lower Coleroon | re: 126<br>District<br>Arlyalar<br>Arlyalar<br>Arlyalar<br>Arlyalar<br>Arlyalar<br>Arlyalar | Block<br>T. Palur<br>T. Palur<br>T. Palur<br>T. Palur<br>Jayamkondam<br>Andimadam | Village<br>Kodalianupur<br>Karaikurchi<br>Udayanahan (East)<br>Perlyavalayan<br>Koovahur (South) | Year & Month 2023-12 2023-12 2023-12 2023-12 2023-02 2023-02 2023-02 | Agricul<br>Target<br>1<br>1<br>1<br>1<br>1<br>1<br>1 | Achievement -<br>Previous Month<br>1<br>1<br>1<br>1<br>1<br>1 | Department (AED<br>Physical<br>Achievement -<br>During this Konth<br>0<br>0<br>0<br>0 | ) - Farm Pond Rep<br>Total Achievement<br>upto this Hearth<br>1<br>1<br>1<br>1 | Target           1.1           1.1           0.92692           0.92592 | Achievement<br>Prez/Suz Konth<br>1.1<br>1.1<br>0.92592<br>0.92592 | Financial<br>Achievement -<br>During this Month<br>0<br>0<br>0<br>0<br>0 | Total Achievement<br>upto this Month           1.10           1.10           1.10           0.93           0.93 | Remarks<br>Lower Colercon -Phase<br>-V' 2nd year<br>Lower Colercon -Phase<br>-V' 2nd year<br>Lower Colercon -Phase<br>-V/ 151 Year<br>Lower Colercon -Phase<br>-V/ 151 Year |

## Monitoring the Monthly Progress Data Entry Dashboard

200 150

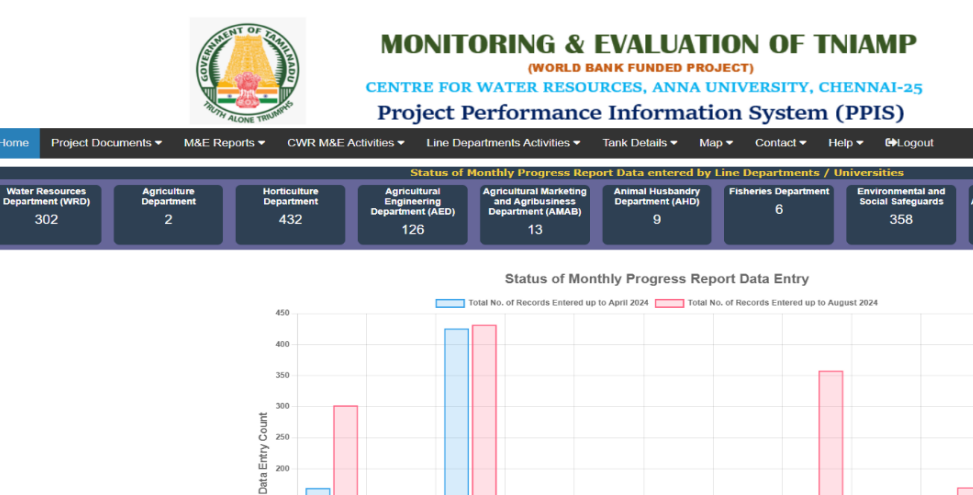

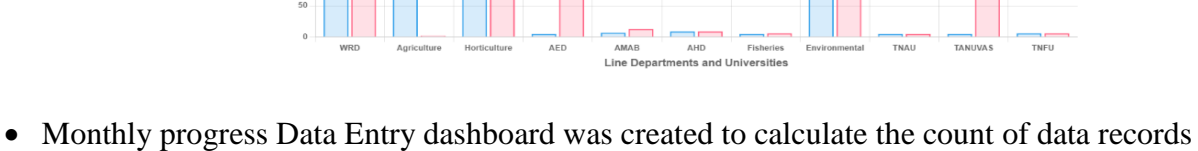

- in each Line Departments and Universities.
- Once data is entered total count of records will calculate automatically, based on that graph will be drawn automatically.
- Consolidate data growth of each Line Departments and Universities can be visualise easily.

# Instruction to Enter Historic Data (Previous year data) in PPIS

Step: 1 Go to Line Department Activities Dropdown Menu and click Download Historic Data Format option in Historic Data Upload Section

|                          | MONITORING & EVALUATION OF TNIAMP<br>(WORLD BANK FUNDED PROJECT)<br>CENTRE FOR WATER RESOURCES, ANNA UNIVERSITY, CHENNAI-25<br>Project Performance Information System (PPIS)                                                                                                    |                         |                                           |                            |  |  |  |  |  |  |  |
|--------------------------|----------------------------------------------------------------------------------------------------|-------------------------|-------------------------------------------|----------------------------|--|--|--|--|--|--|--|
| Home Project Documents - | M&E Reports ▼ CWR M&E Activities ▼ Line Departments Activities ▼ Tank Details ▼ Map ▼ Contact ▼ Help ▼ G+Logout                                                                                                    |                         |                                           |                            |  |  |  |  |  |  |  |
|                          | General Instructions for Uploading Historic (Previous Year) Data<br>Step:1 Historic Data Excel Format can be downloaded from below table by clicking concern Departments / Universities<br>Step:2 Once data is entered in the Excel format, please ensure your Excel file is renamed with sub basin name and date (Example: Fisheriesdeptcauverydelta11.7.2024)<br>Step:3 Goto Upload Historic Data memu to Upload the Excel file<br>Step:4 Goto View Historic Data Report to view the file |                         |                                           |                            |  |  |  |  |  |  |  |
|                          |                                                                                                    | HISTORIC MONTHLY PROG   | RESS DATA FORMAT DOWNLOAD                 |                            |  |  |  |  |  |  |  |
|                          | Water Resources Depa                                                                                                    | tment (WRD)             | Agriculture Depa                          | irtment                    |  |  |  |  |  |  |  |
|                          | Horticulture Dep.                                                                                                    | irtment                 | Agricultural Engineering Department (AED) |                            |  |  |  |  |  |  |  |
|                          | Agricultural Marketing and Agribus                                                                                                    | ness Department (AMAB)  | Animal Husbandry Department (AHD)         |                            |  |  |  |  |  |  |  |
|                          | Fisheries Department                                                                                                    | HeadQuarter Cell Format | Environmental Safeguards                  | Social Safeguards          |  |  |  |  |  |  |  |
|                          |                                                                                                    | Uni                     | versities                                 |                            |  |  |  |  |  |  |  |
|                          | Tamil Nadu Agricultural U                                                                                                    | hiversity (TNAU)        | Tamil Nadu Veterinary and Animal Scie     | ences University (TANUVAS) |  |  |  |  |  |  |  |
|                          | Tamil Nadu Fisheries Un                                                                                                    | iversity (TNFU)         |                                           |                            |  |  |  |  |  |  |  |
|                          |                                                                                                    |                         |                                           |                            |  |  |  |  |  |  |  |
|                          |                                                                                                    |                         |                                           |                            |  |  |  |  |  |  |  |

Designed, Developed and Maintained by: M & E of TNIAM Project, CWR, ANNA UNIVERSITY

#### Agricultural Marketing and Agribusiness Department Historic Data Upload

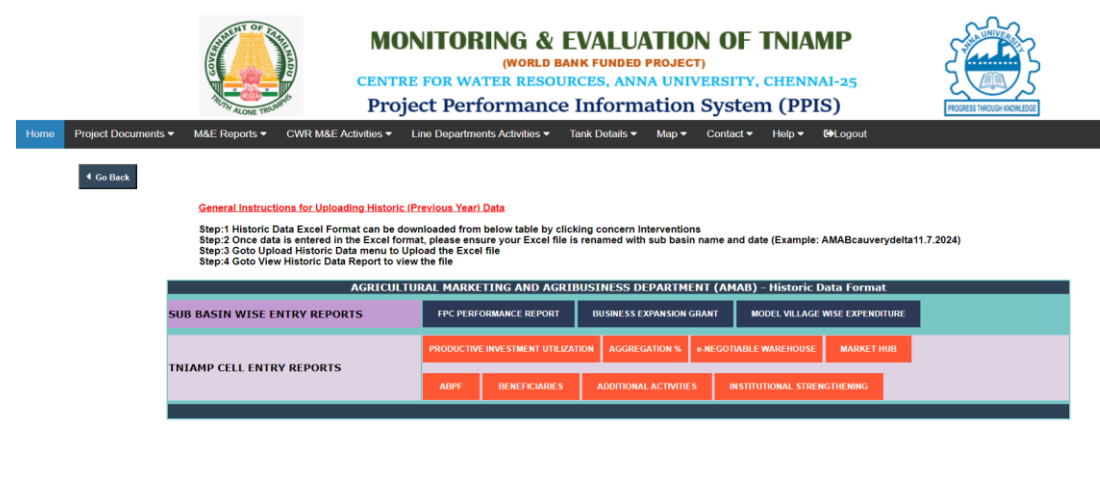

Designed, Developed and Maintained by: M & E of TNIAM Project, CWR, ANNA UNIVERSITY

### **Environmental Safeguards Historic Data Upload Module**

| Image: State of the state of the state | EVALUATION OF TNIAMP RJ BANK FUNDED PRJECT ESOURCES, ANNA UNIVERSITY, CHENNAI-25 ance Information System (PPIS)      A Way May Contact May Colored      May Contact May Colored      May Contact May Colored      May Contact May Colored      May Contact May Colored      May Contact May Colored      May Contact May Colored      May Contact May Colored      May Contact May Colored      May Contact May Colored      May Contact May Colored      May Colored      M |
|----------------------------------------------------------------------------------------------------|----------------------------------------------------------------------------------------------------|
| Step:4 Goto View Historic Data Report to view the file                                                                                                    |                                                                                                    |
| ENVIRONMEN<br>ENVIRONMENTAL AND SOCIAL MANAGEMEN                                                                                                    | TAL HISTORIC DATA FORMAT DOWNLOAD FRAMEWORK (ESMF) & ENVIRONMENTAL AND SOCIAL MANAGEMENT PLAN (ESMP)                                                                                                    |
| Water Resources Department (WRD)                                                                                                    | ESMF/ESMP WORK STATUS<br>(WRD) (WRD)                                                                                                    |
| Agriculture/Horticulture/Tamil Nadu Agricultural University (TNAU)                                                                                                    | PEST MANAGEMENT PLAN (PMP)<br>(DOA)     PEST MANAGEMENT PLAN (PMP)<br>(DOH)     PEST MANAGEMENT PLAN (PMP)<br>(TNAU)       ESMF<br>(DOA)     ESMF<br>(TNAU)       MCCRORRIGATION<br>DOHTNAU                                                                                                    |
| Agricultural Engineering Department (AED)                                                                                                    | ESMF<br>(AED)                                                                                                    |
| Fisheries Department                                                                                                    | E SMF FARM PONDS KIOSK<br>(FISHERIES) (FISHERIES) (FISHERIES)                                                                                                    |
| Animal Husbandary Department (AHD)                                                                                                    | E SMF<br>(AID)                                                                                                    |
| Agricultural Marketing and Agribusiness Department (AMAB)                                                                                                    | ESMF FPC GODOWNS WAREHOUSE<br>(AGMR) (AGMR)                                                                                                    |
| All Departments & Universities                                                                                                    | Trainings<br>TRAININGS<br>(ALL PRUS)                                                                                                    |
| Designed, Developed                                                                                                    | nd Maintained tyr, M & E of THIAM Project, CWR, ANNA UNIVERSITY                                                                                                    |
| Designed, Developed a                                                                                                    | nd Maintained by: M & E of TNUAM Project, CWR, ANNA UNIVERSITY                                                                                                    |

- Download Historic Data Format Excel format was already uploaded in the concern Line Departments and Universities by clicking Line Department / Universities, it will automatically download the Excel formats for various activities related to Monthly Progress Report.
- Step: 2 Click concern Department / University Link for download the Excel format.

Step: 3 Go to Line Department Activities Dropdown Menu and click Upload

|      |                                                                                                    |                  | MC<br>CENT<br>Pro                                                                                                    | <b>DNIT</b> | FORING & EVALUATION OF TNIAMP<br>World Bank Funded Project)<br>IR WATER RESOURCES, ANNA UNIVERSITY, CHENNAI-25<br>Performance Information System (PPIS) |        |              |           |         |        |       | (<br>[ |  | NUEDOE |  |  |  |
|------|----------------------------------------------------------------------------------------------------|------------------|----------------------------------------------------------------------------------------------------|-------------|----------------------------------------------------------------------------------------------------|--------|--------------|-----------|---------|--------|-------|--------|--|--------|--|--|--|
| Home | Project Documents -                                                                                    | M&E Reports ▼ CW | R M&E Activities 🕶                                                                                                    | Line De     | epartments Activities 🔫                                                                                                    | Tank D | etails 🔻 Map | o 👻 Conta | act▼ He | lp 👻 🔂 | ogout |        |  |        |  |  |  |
|      | 4Go Back                                                                                               |                  |                                                                                                    |             |                                                                                                    |        |              |           |         |        |       |        |  |        |  |  |  |
|      | Historic Data Upload                                                                                   |                  |                                                                                                    |             |                                                                                                    |        |              |           |         |        |       |        |  |        |  |  |  |
|      |                                                                                                    |                  |                                                                                                    |             |                                                                                                    |        |              |           |         |        |       |        |  |        |  |  |  |
|      |                                                                                                    | Phase            |                                                                                                    |             | Select Phase                                                                                                    | ~      |              |           |         |        |       |        |  |        |  |  |  |
|      |                                                                                                    | Subbas           | sin                                                                                                    |             | Select Subbasin                                                                                                    | ~      |              |           |         |        |       |        |  |        |  |  |  |
|      |                                                                                                    | District         |                                                                                                    |             | Select District                                                                                                    | v      |              |           |         |        |       |        |  |        |  |  |  |
|      |                                                                                                    | Block            |                                                                                                    |             | Select Block                                                                                                    | v      |              |           |         |        |       |        |  |        |  |  |  |
|      |                                                                                                    | Village          |                                                                                                    |             | Select Village                                                                                                    | v      |              |           |         |        |       |        |  |        |  |  |  |
|      |                                                                                                    | Departe          | ments / Universities                                                                                                    |             | Select Department                                                                                                    | v      |              |           |         |        |       |        |  |        |  |  |  |
|      |                                                                                                    | Year &           | Month                                                                                                    |             | ,                                                                                                    | •      |              |           |         |        |       |        |  |        |  |  |  |
|      |                                                                                                    | Upload           | ed By                                                                                                    |             |                                                                                                    |        |              |           |         |        |       |        |  |        |  |  |  |
|      |                                                                                                    | Design           | ation                                                                                                    |             |                                                                                                    |        |              |           |         |        |       |        |  |        |  |  |  |
|      |                                                                                                    | Mobile           | No                                                                                                    |             |                                                                                                    |        |              |           |         |        |       |        |  |        |  |  |  |
|      |                                                                                                    | Email I          | D                                                                                                    |             |                                                                                                    |        |              |           |         |        |       |        |  |        |  |  |  |
|      |                                                                                                    | Upload           | Choose files No file choose<br>Upload Excel Data Format File<br>(Kotis: please ensure your Excel file is renamed with sub basin name and date, if not done already<br>(Example: Fisherleadencauverydelta11,7.2024)) |             |                                                                                                    |        |              |           |         |        |       |        |  |        |  |  |  |
|      | Upload Attachment File (Note: Please enzy your stachment file is renamed with Sub basin name and date) |                  |                                                                                                    |             |                                                                                                    |        |              |           |         |        |       |        |  |        |  |  |  |
|      |                                                                                                    |                  |                                                                                                    |             |                                                                                                    | Uplos  | d Back       |           |         |        |       |        |  |        |  |  |  |

Historic Data option in Historic Data Upload Section

- After filling the data in the excel format, rename the excel file by adding sub basin name and date (Example: Fisheriesdeptcauverydelta11.7.2024)
- Fill the necessary details in the form and upload the excel file
- Upload the attachments such as reports in PDF, Word or Excel format (if required)
- Click submit button to uploaded successfully.

# Step: 4 Go to Line Department Activities Dropdown Menu and click View Historic Data Report option in Historic Data Upload Section

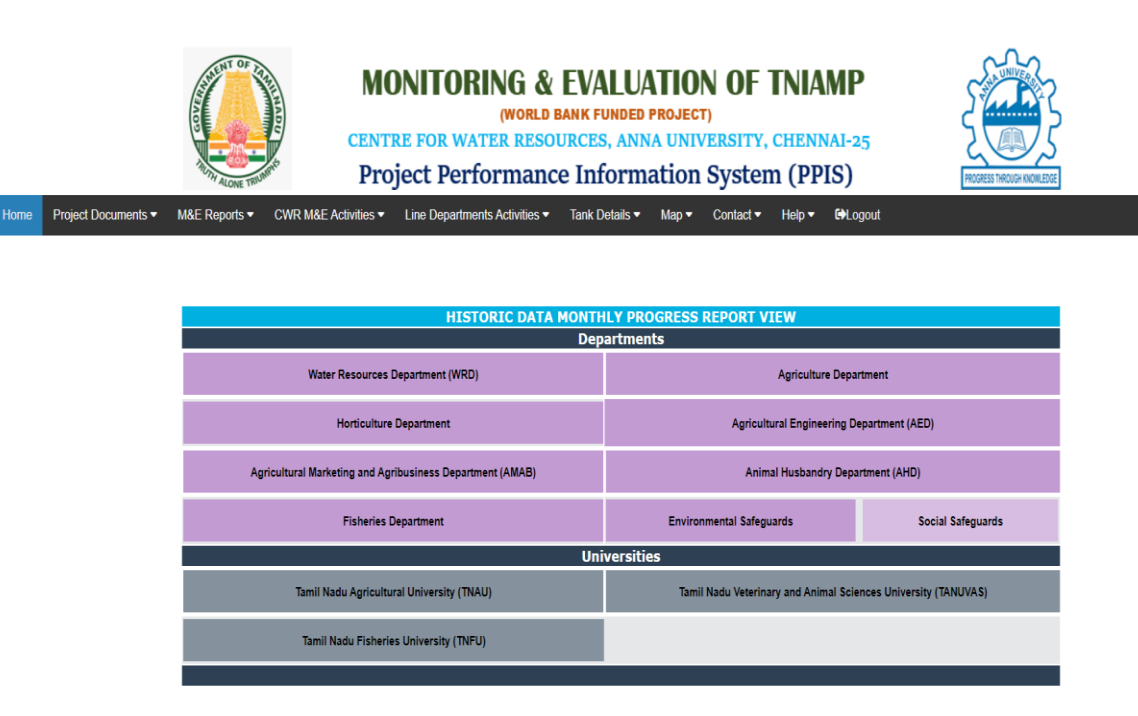

Designed, Developed and Maintained by: M & E of TNIAM Project, CWR, ANNA UNIVERSITY

• Click concern Department / University Link for view the uploaded files in "View Historic Data Format" with search filter Phase, Sub basin, District, Block and Villages to filter data. **Help Menu –** Contact details (Mobile/ WhatsApp, Landline number, E-mail id) are added for resolving any technical/data entry related issues.

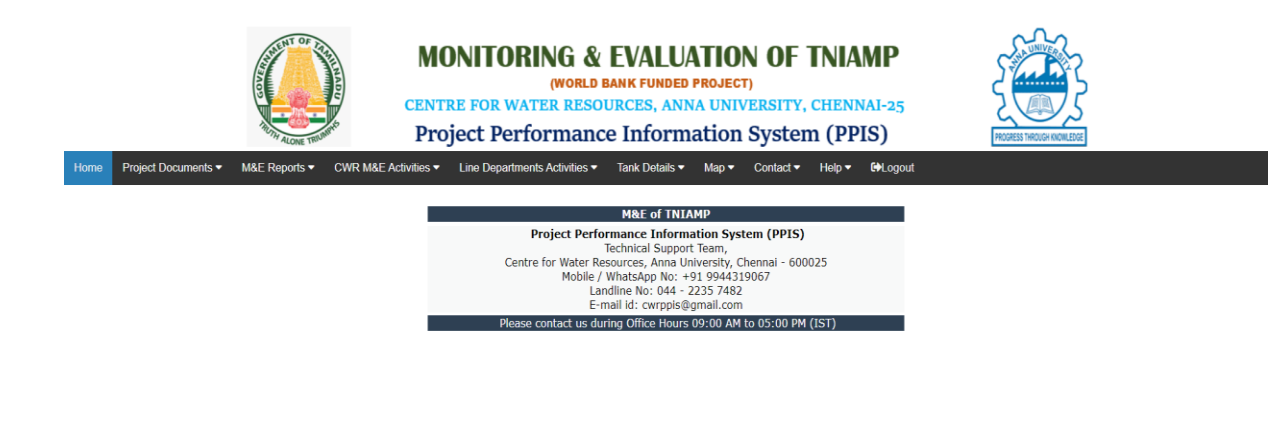

Designed, Developed and Maintained by: M & E of TNIAM Project, CWR, ANNA UNIVERSITY